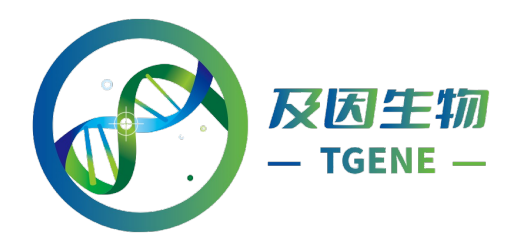

# 蛋白组原始数据上传步骤

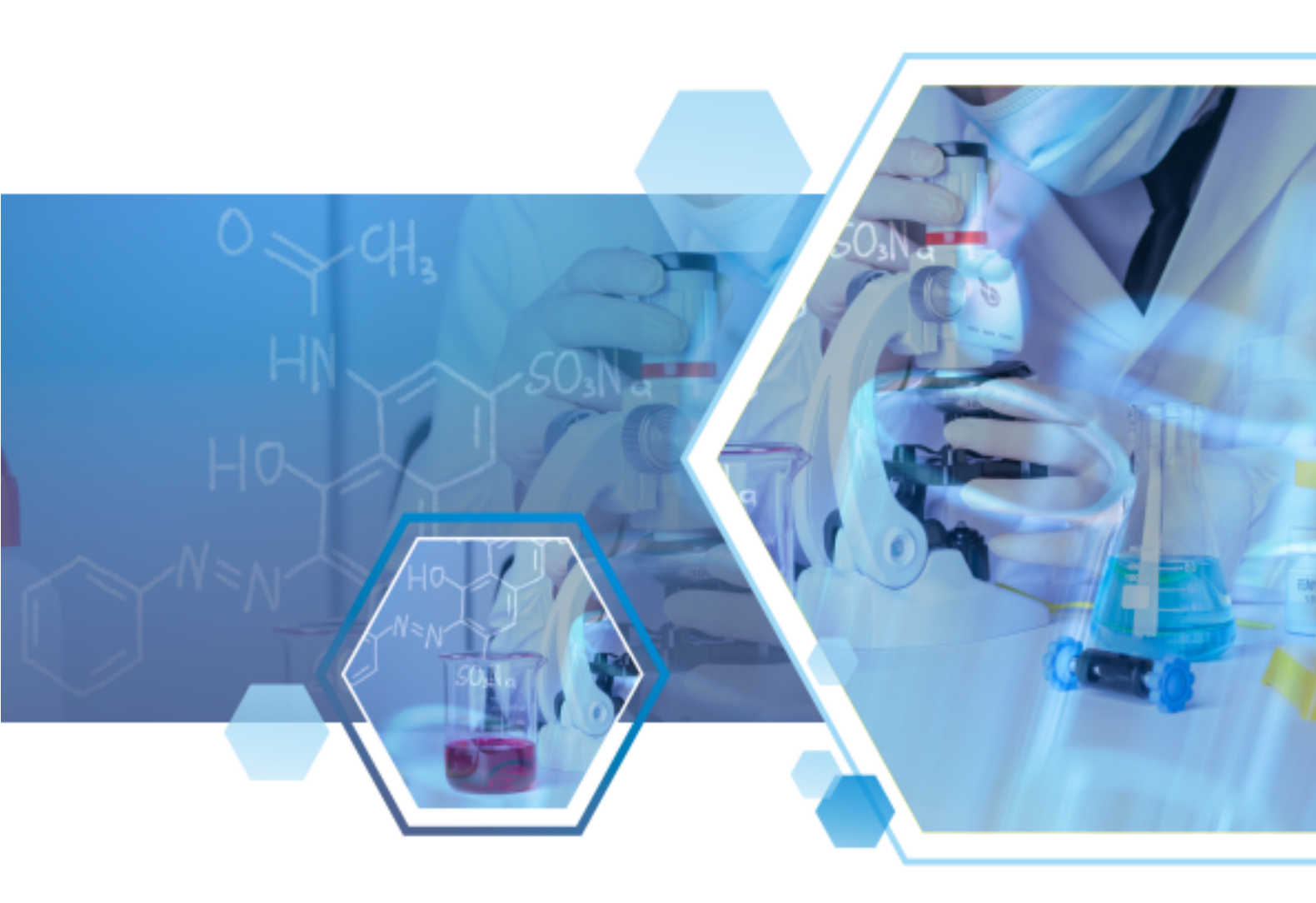

### 及因(上海)生物科技有限公司

Tgene Biotech (Shanghai) Co.,Ltd.

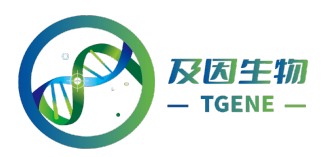

ProteomeXchange(简称 PX), 是应用较为广泛的蛋白质组学质谱数据存储平 台(http://www.proteomexchange.org),其旗下包括了 PRIDE Archive, MassIVE, PeptideAtlas, jPOST, iProx, Panorama Public 质谱数据存储平台,研究人员可以 通过 iProx 等网站进行数据上传,也可以通过 PX 客户端直接上传数据。接下来 以 PX 为例来分享下蛋白组数据上传的具体步骤。

准备工作

- 1、PX 客户端工具下载(此处 v2.7.2 版本)
- 2、Java 下载安装

(https://www.oracle.com/java/technologies/downloads/ 自行登录网址下载安装,此处不再介绍)

- 3、PX 账号注册
- 4、提供相关文件(包括原始数据文件、搜库文库、上传信息单)

#### 上传工具(PX)下载(已下载可忽略)

1、登入网址: http://www.proteomexchange.org, 进入 Proteomexchange 网站界面。

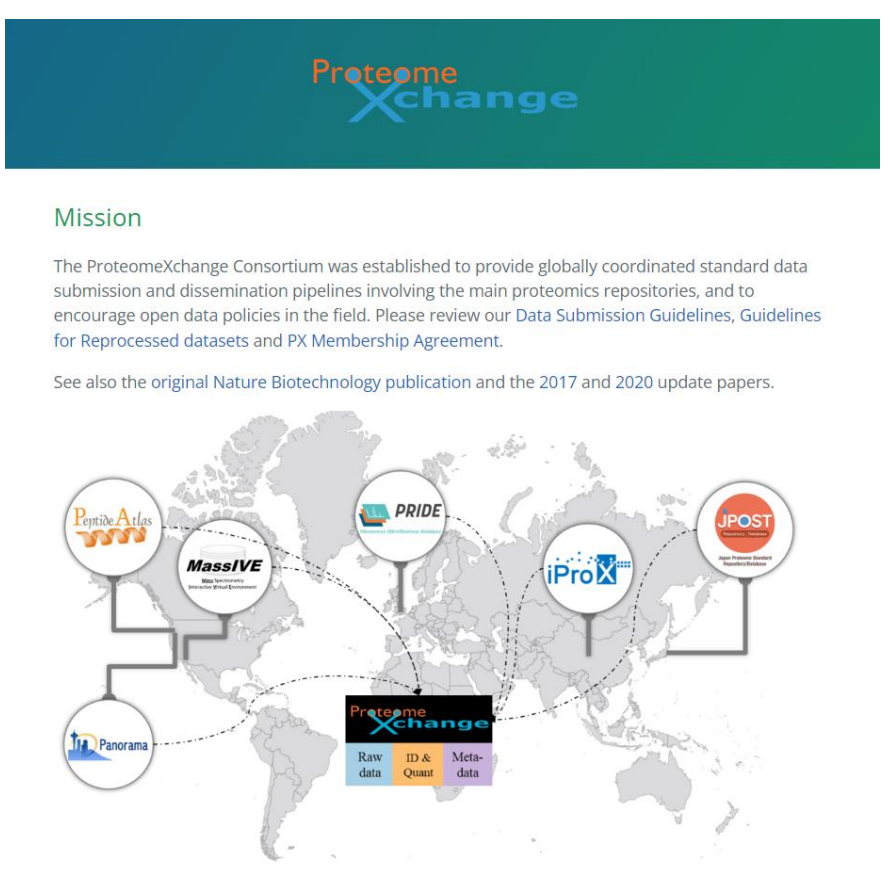

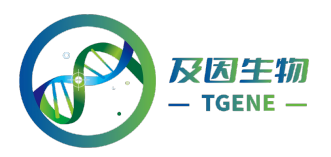

2、点击 Submit Data 进入数据上传页面。

#### Public Data

Access Data

Public PXD datasets can be browsed over at ProteomeCentral. An RSS feed is also available.

#### Data Submission

ProteomeXchange fully supports both MS/MS proteomics and SRM data submission. Submissions of other types of proteomics data is also possible using the Partial Submission mechanism.

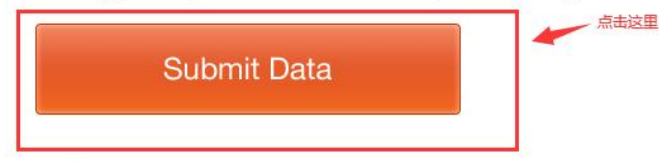

#### Subscribe

Subscribe to receive all new ProteomeXchange announcements!

Subscribe

3、点击 downloaded 下载数据上传工具。

#### Data submission

ProteomeXchange supports submission of experiments coming from all proteomics data workflows.

PRIDE - PRoteomics IDEntifications Database

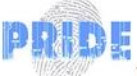

The GUI based PX Submission Tool can be downloaded to start data upload.

点击下载

PeptideAtlas - PASSEL

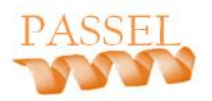

SRM/MRM data can be submitted to PASSEL.

#### MassIVE

Shotgun proteomics data can be submitted to MassIVE.

- 4、下载后的数据上传工具是一个压缩包(px-submission-tool.zip),解压缩工具
- 包,双击 px-submission-tool-2.7.2.jar 打开数据上传工具。
- 注: 使用数据上传工具, 电脑上必须安装 java (此处不再介绍) 才可运行。

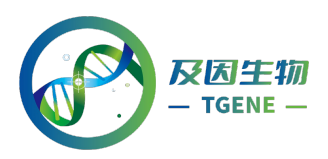

#### 账号注册(已注册可忽略)

1、双击打开数据上传工具(px-submission-tool-2.7.2.jar),点击 Register New Users。

| PRIDE Submission Tool Version - 2.7.2       | <u></u>           |         | × |
|---------------------------------------------|-------------------|---------|---|
| Login                                       | roteome           |         |   |
| Login to your PRIDE account (version 2.7.2) | Xchar             | ŋ       | e |
|                                             |                   |         |   |
|                                             |                   |         |   |
|                                             |                   |         |   |
| Email*                                      |                   |         |   |
|                                             |                   |         |   |
| Password*                                   |                   |         |   |
|                                             |                   |         |   |
|                                             | Register New User |         |   |
|                                             | 注册                | 胀号      |   |
|                                             |                   |         |   |
|                                             |                   |         |   |
| 0                                           |                   |         |   |
| () X Ca                                     | ncel 🔇 Back       | Login > |   |

2、进入注册页面 https://www.ebi.ac.uk/pride/register,输入基本信息(电子邮箱、 姓名、国家等)进行注册,带\*为必填。注册完成后,账号、密码会发送到注册 的邮箱中。

| * Email                         |      |
|---------------------------------|------|
|                                 |      |
|                                 |      |
| * Title                         |      |
| Select                          |      |
| Circle and a second             |      |
| * First name                    |      |
|                                 |      |
| * Last name                     |      |
|                                 |      |
|                                 |      |
| * Affiliation                   | <br> |
|                                 |      |
|                                 |      |
| * Country                       |      |
| Select                          |      |
|                                 |      |
| ORCID                           |      |
|                                 |      |
|                                 |      |
| * Terms of Usage Privacy notice |      |

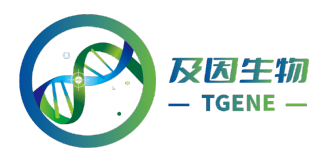

#### 账号登录

双击打开数据上传工具(px-submission-tool-2.7.2.jar),输入登录账号、密码, 点击 Login 登录。

| PRIDE Submission Tool Version - 2.7.2       | -  |           | ×  |
|---------------------------------------------|----|-----------|----|
| Login Preterme                              |    |           |    |
| Login to your PRIDE account (version 2.7.2) | an | g         | e  |
|                                             |    |           |    |
|                                             |    |           |    |
|                                             |    |           |    |
|                                             |    |           |    |
| Email*                                      |    |           |    |
| jshy-swxx@genepioneer.cn 10 输入账号            |    |           |    |
| Password*                                   |    |           |    |
| ●●●●●●●●● → 2 输入密码                          |    |           |    |
| Register New User                           |    |           |    |
|                                             |    |           |    |
|                                             |    |           |    |
|                                             |    |           |    |
|                                             | 3  | <b>古点</b> | 證录 |
| ? X Cancel                                  | 1  | Login 🕽   | •  |

#### 上传步骤

1、登陆成功之后,首先需要选择上传模式,完全上传(Complete Submission)
 还是部分(Partial Submission)上传,这里我们只上传原始数据,所以选择 Partial
 Submission 上传。

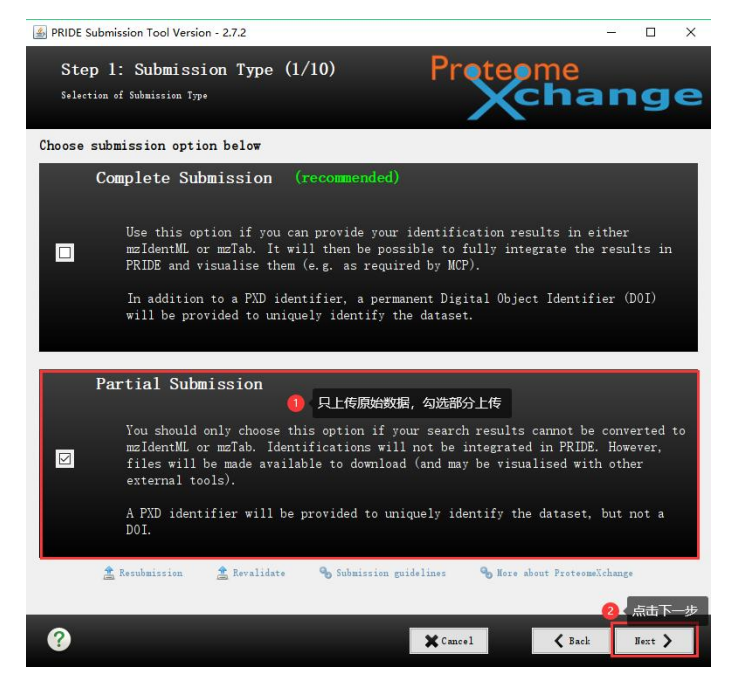

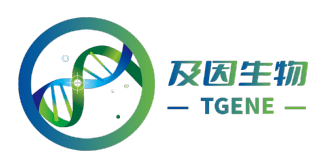

点击 Next, 弹出对话框, 选择是, 跳转到下一页。

| Submission | Option                                                                                                    | ×      |
|------------|----------------------------------------------------------------------------------------------------|--------|
|            | Partial submission option selected                                                                               |        |
|            | Please be aware that your dataset will not be issued with a DOI r<br>and can only be accessed via the PRIDE FTP. | number |
|            | Do you want to continue?                                                                                         |        |
|            | 选择是 ————————————————————————————————————                                                                         |        |

2、这一页提示我们需要准备以下信息才能完成数据的上传,无需任何操作,点 击 NEXT 即可。

注:需要准备搜库结果文件、原始数据文件、登录账号、实验细节、项目负责人 信息。

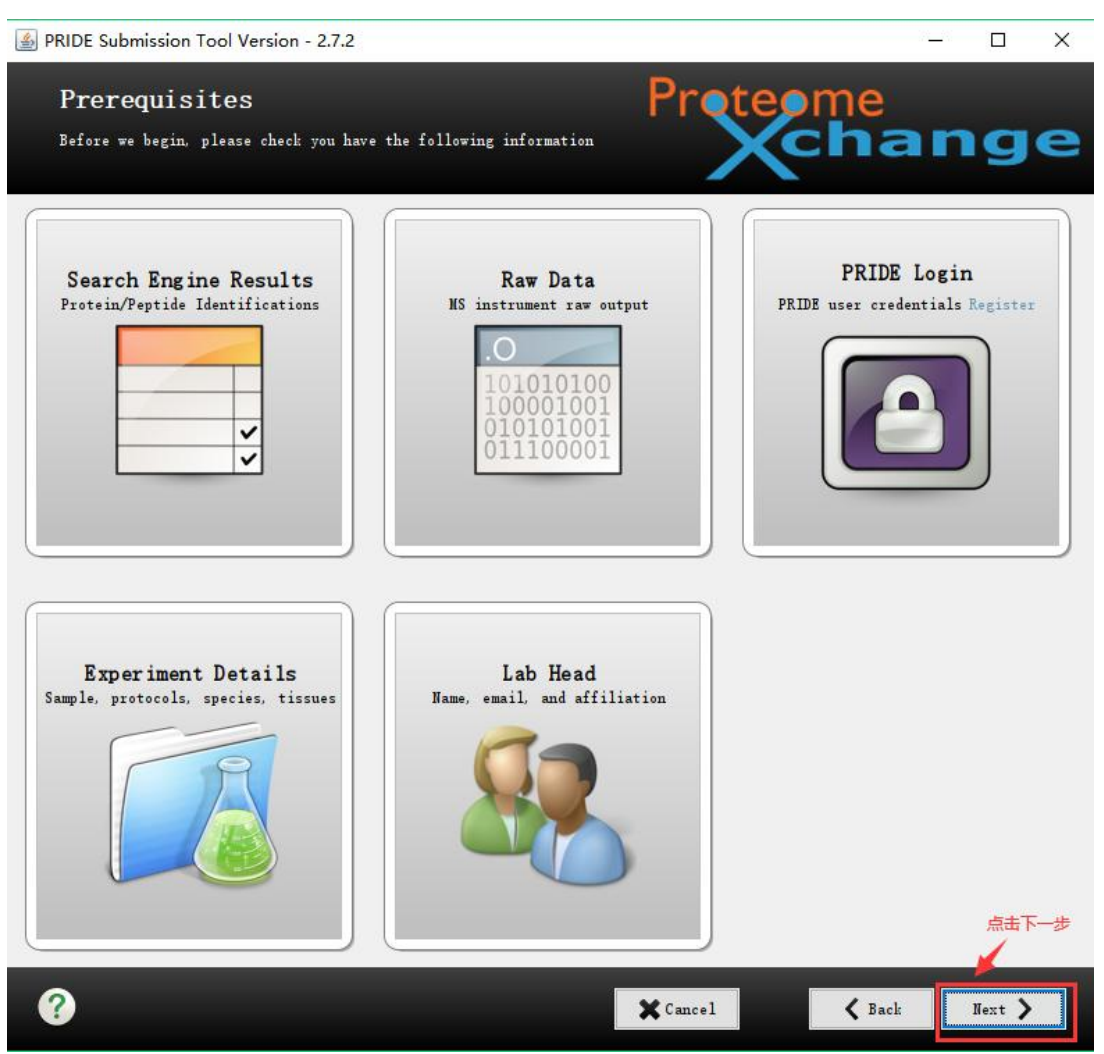

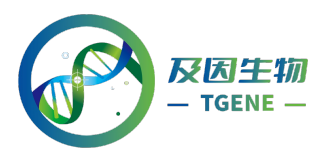

3、之后需要填写蛋白组数据的基本信息,包括发表文章的标题(30~5000字符)、 关键词、项目描述(50~5000字符)、样品准备方法(50~5000字符)、数据处 理方法(50~5000字符)和实验类型(具体如下图,根据实际情况勾选)。 注:可将文章的标题、关键词、摘要和材料与方法对应填入。需要注意字数限制, 带\*为必填项。

| PRIDE Submission Tool Version - 2.7.2                                                                                                    |         |                    | ×          |
|----------------------------------------------------------------------------------------------------|---------|--------------------|------------|
| Step 2: Dataset Details (2/10)<br>Please provide some details about your dataset                                                                                                    | an      | ıg                 | e          |
| Project title* (30 to 5000 characters)                                                                                                    |         |                    | 8          |
| i.e. Human liver LC-HSMS                                                                                                    |         |                    |            |
| Keywords*                                                                                                    |         |                    |            |
| i.e. Human, Liver, Plasma, LC-MSMS                                                                                                    |         |                    |            |
| Project description* (50 to 5000 characters)                                                                                                    |         |                    |            |
| Please provide an overall description of your study, think something similar manuscript abstract                                                                                                    | in scor | pe to 1            | the        |
| Sample processing protocol* (50 to 5000 characters)                                                                                                    |         |                    |            |
| Please provide a short description on the sample preparation steps, separatic<br>trategies and mass spectrometry protocols included                                                                                       | n, enri | ichmen             | t s        |
| Data processing protocol* (50 to 5000 characters)                                                                                                    |         |                    |            |
| Please provide a couple of sentences on the bioinformatics pipeline used, mai<br>ters, quantitative analysis, software tools and versions included. Think some<br>n scope to the Data Analysis section of your manuscript | n searc | ch para<br>simila: | ame<br>r i |
| Experiment type*                                                                                                    |         |                    |            |
| Choose experiment type here                                                                                                    |         |                    | ~          |
| ? ★ Cancel ★ Bac                                                                                                    | k       | Next )             |            |

#### 具体实验类型如下:

| Experiment type*                                     |   |
|------------------------------------------------------|---|
| Choose experiment type here                          | ~ |
| Choose experiment type here                          | A |
| Top-down proteomics                                  |   |
| Shotgun proteomics                                   |   |
| Gel-based proteomics                                 |   |
| Cross-linking (CX-MS)                                |   |
| Affinity purification (AP-MS)                        |   |
| SRM/MRM                                              | ~ |
| SWATH MS (Data-independent acquisition)              |   |
| MSE (Data-independent acquisition)                   |   |
| HDMSE (Data-independent acquisition)                 |   |
| PAcIFIC (Data-independent acquisition)               |   |
| All-ion fragmentation (Data-independent acquisition) |   |
| RNA mass spectrometry                                |   |
| MS imaging                                           | ~ |

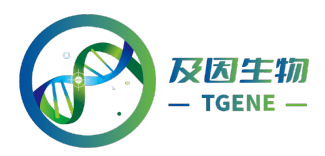

4、之后添加需要提交的文件,选择.txt 搜库文件,并添加文件为 search 类型;选择原始数据(\*.raw/\*.scan/\*.mzMXL/\*.wiff 等后缀),并添加文件为 raw 类型。 注: 上传工具下自带的 checksum.txt 文件不要删除,后面校验会出错。

| BRIDE Submission 1 | ool Version - 2.7.2           |                    |                      | - C       | ×      |
|--------------------|-------------------------------|--------------------|----------------------|-----------|--------|
| Step 3: Ad         | ld Files (3/10)               | Prote              | ome                  |           |        |
| Add the files you  | want to submit                | X                  | cha                  | ng        | je     |
|                    |                               |                    |                      |           |        |
| 🔒 Add Files        | 🗶 Remove                      | (                  | ?) Which are the rec | uired fil | le     |
| File Name          | PATH / URL                    | F                  | File Type            |           | Remove |
| checksum txt       | D:\软件安装包\蛋白数据上传PX\px-submissi | .on-tool\px-submis | 15 OTHER             | ~         | ×      |
|                    |                               |                    |                      |           |        |
| ?                  |                               | X Cancel           | <b>K</b> Back        | Next      | >      |

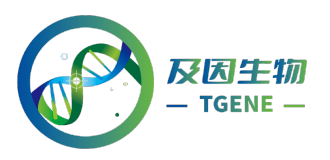

| Add Files             | 🗶 Remove                    | ?                                  | Which are the real | quired fi | le     |
|-----------------------|-----------------------------|------------------------------------|--------------------|-----------|--------|
| File Name             | PATH / URL                  | File Size(bytes)                   | File Type          |           | Remove |
| checksum txt          | D:\软件安装包\蛋白数据上传P            | 15                                 | OTHER              | ~         | ×      |
| 5594. raw             | E:\NCBI\2022年\GP-20210819   | 81731012                           | RAW                | ~         | ×      |
| 5595. raw             | E:\NCBI\2022年\GP-20210819   | 80409074                           | RAW                | ~         | ×      |
| 5596.raw              | E:\NCBI\2022年\GP-20210819   | 78644691                           | RAW                | ~         | ×      |
| 5597. raw             | E:\NCBI\2022年\GP-20210819   | 炭齿蚁墙关空<br>改为raw <sup>3810171</sup> | RAW                | ~         | ×      |
| 5598. raw             | E:\NCBI\2022年\GP-20210819   | 74011832                           | RAW                | ~         | ×      |
| 5599. raw             | E:\NCBI\2022年\GP-20210819   | 80081031                           | RAW                | ~         | ×      |
| 5600.raw              | E:\NCBI\2022年\GP-20210819   | 74581199                           | RAW                | ~         | ×      |
| 5601. raw             | E:\NCBI\2022年\GP-20210819   | 77827895                           | RAW                | ~         | ×      |
| 5602. raw             | E:\NCBI\2022年\GP-20210819   | 81206363                           | RAW                | ~         | ×      |
| 5603. raw             | E:\NCBI\2022年\GP-20210819   | 82432104                           | RAW                | ~         | ×      |
| 5604. raw             | E:\NCBI\2022年\GP-20210819   | 80041675                           | RAW                | ~         | ×      |
| 5605. raw             | E:\NCBI\2022年\GP-20210819   | 76782096                           | RAW                | ~         | ×      |
| GP-20210819-3316_Pro  | . E:\NCBI\2022年\GP-20210819 | 2                                  | SEARCH             | ~         | ×      |
| Proj-GP-20210819-331. | . B:\NCBI\2022年\GP-20210819 | 改为search <sup>258</sup>            | SEARCH             | ~         | X      |

5、所有文件添加之后,下一步,弹出对话框,选择"是",系统进行校验,等 待完成。

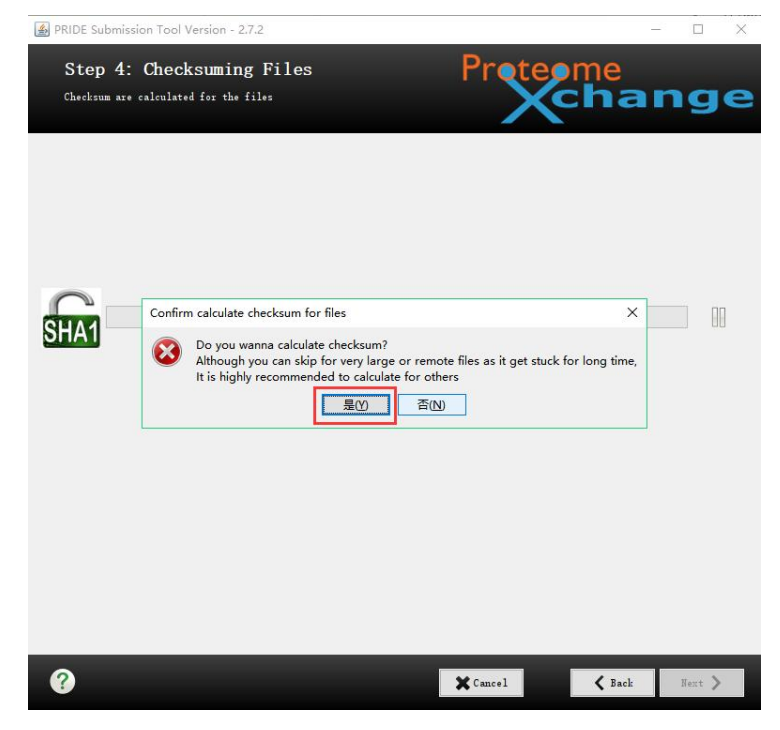

校验完成,点击"Next",进入下一步。

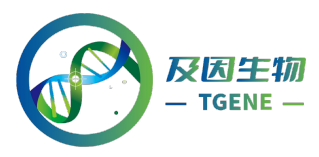

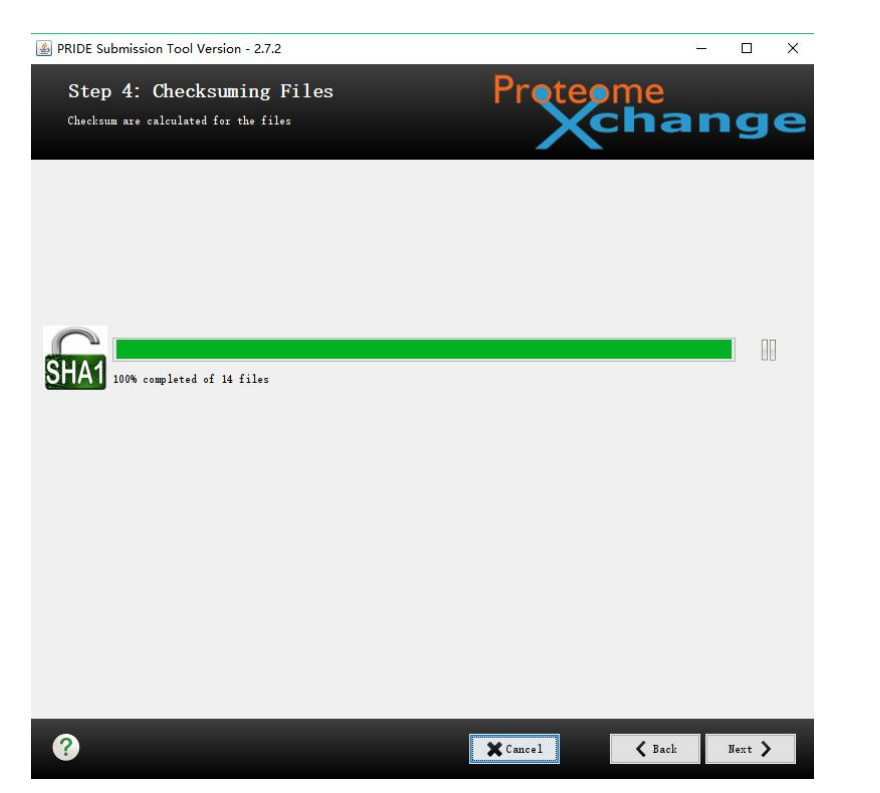

6、填入一些项目的具体信息,比如物种、样本类型、修饰类型、仪器型号等。

| PRIDE Submission Tool Version - 2.7.2                                                    |   | 24 <u>-</u>         | 195 |        | × |
|------------------------------------------------------------------------------------------|---|---------------------|-----|--------|---|
| Step 6: Additional Details (6/10<br>Please give additional details about your submission | ) | Proteome            | n   | g      | e |
| Species*                                                                                 |   | Tissue*             |     |        |   |
| Choose sample species here                                                               | ~ | Choose tissue here  |     |        | ~ |
| Vodificationt                                                                            |   | Tastument           |     |        |   |
|                                                                                          |   |                     |     |        |   |
| Cell type                                                                                |   | Disease             |     |        |   |
| Chase call type                                                                          |   | Choose dicease here |     |        | ~ |
|                                                                                          |   |                     |     |        |   |
| Quantification method                                                                    |   |                     |     |        |   |
| Choose quantification method here                                                        | > |                     |     |        |   |
| <b>@</b>                                                                                 |   | Cancel Sack         | n   | lext > |   |

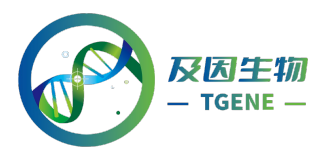

如果需要填的物种信息在下拉列表里没有,则选择最下方的 Others,弹出对话框 里搜索,找到结果后,选中,点击 Use Selected Term,注意搜索页面打开后会自 行进行连接,需要等待几十秒钟才能进行搜索。

| Ontology          |                | NCBI organismal classific        | ation [NCBITaxon] |      |                |
|-------------------|----------------|----------------------------------|-------------------|------|----------------|
| Term Name Search  | Term ID Search | PSI-MOD Mass Search Browse       | Ontology          |      |                |
| Term Name         |                | Macrobrachium nipponense         |                   | 300  | Search         |
| Search Results    |                |                                  |                   |      |                |
| Accession         | CV Term        |                                  |                   |      |                |
| NCBITaxon:1635141 | Macrobrachium  | nipponense reovirus              |                   |      |                |
| NCBITaxon: 159736 | Macrobrachium  | nipponense                       |                   |      |                |
| NCBITaxon:1333993 | Spiroplasma er | idosymbiont of Macrobrachium nip | ponense           |      |                |
| NCBITaxon:080220  | Macrobrachium  | of esculentum TIP-2009           |                   |      |                |
| NCBITaxon:989221  | Macrobrachium  | cf Iorentzi T IP-2011            |                   |      |                |
| NCBITaxon:989222  | Macrobrachium  | sp. 1MYL                         |                   |      | •              |
| Selected Term     |                |                                  |                   | View | Term Hierarchy |
|                   |                |                                  |                   |      |                |
| Name              |                | Value                            |                   |      |                |
|                   |                |                                  |                   |      |                |
| <u></u>           |                |                                  |                   |      | ]              |

7、填入项目负责人的姓名、邮箱和单位地址,地址要包含国家。

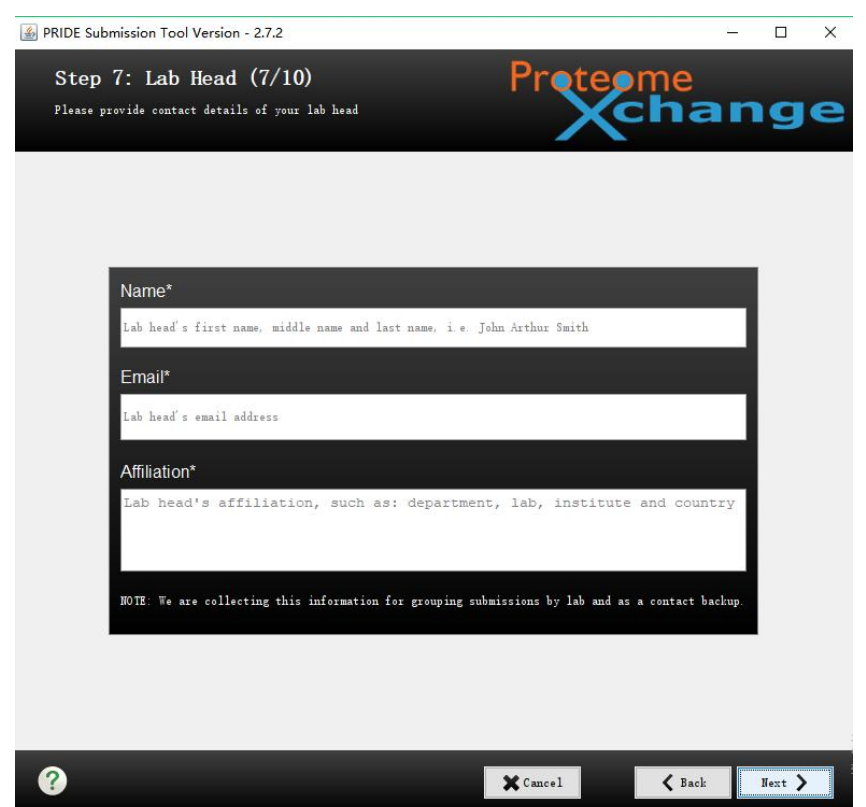

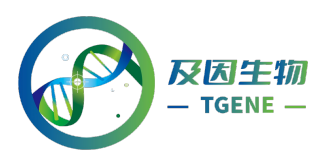

8、填写母项目信息,如果上传数据不属于某一个大项目的子项目,则无需填写, 直接 Next 下一步。

| Parent  <br>if your<br>ropose<br>Pare<br>Anti<br>Bioi<br>CPT<br>Cano<br>Caro<br>YubMeo | project (optional)<br>project is part of a larger project, please select the parent project from the table below. If you would like to<br>a new parent project, please contact us at: pride-support@ebi_ac.uk<br>ent Project<br>ibodies (B/D-HPP)<br>informatics Infrastructure for Life Sciences (BILS) network (Sweden)<br>logy/Disease=Driven Human Proteome Project (B/D-HPP)<br>4C Consortium<br>cer (B/D-HPP)<br>diovascular (B/D-HPP)                                                                                                    | •    |
|----------------------------------------------------------------------------------------|----------------------------------------------------------------------------------------------------|------|
| Pare<br>Anti<br>Bioi<br>Bioi<br>CPT/<br>Cano<br>Caro                                   | ent Project<br>ibodies (B/D-HPP)<br>informatics Infrastructure for Life Sciences (BILS) network (Sweden)<br>logy/Disease-Driven Human Proteome Project (B/D-HPP)<br>AC Consortium<br>cer (B/D-HPP)<br>diovascular (B/D-HPP)                                                                                                    |      |
| Anti Anti Bioi Bioi CPT Cand Cand VubMed                                               | ibodies (B/D-HPP)<br>informatics Infrastructure for Life Sciences (BILS) network (Sweden)<br>logy/Disease-Driven Human Proteome Project (B/D-HPP)<br>CC Consortium<br>cer (B/D-HPP)<br>diovascular (B/D-HPP)                                                                                                    |      |
| Bioi<br>Biol<br>CPT<br>Cano<br>Cano<br>VubMeo                                          | informatics Infrastructure for Life Sciences (BILS) network (Sweden)<br>logy/Disease-Driven Human Proteome Project (B/D-HPP)<br>%C Consortium<br>cer (B/D-HPP)<br>diovascular (B/D-HPP)                                                                                                    |      |
| Biol<br>CPT<br>Cano<br>Cano<br>VubMeo                                                  | logy/Disease-Driven Human Proteome Project (B/D-HPP)<br>%C Consortium<br>cer (B/D-HPP)<br>diovascular (B/D-HPP)                                                                                                    |      |
| CPT/<br>Cano<br>Cano<br>VubMeo                                                         | SC Consortium<br>cer (B/D-HEP)<br>diovascular (B/D-HEP)                                                                                                    |      |
| Cano<br>Caro<br>VubMeo                                                                 | cer (B/D-HPP)<br>diovascular (B/D-HPP)                                                                                                    | _    |
| O Card                                                                                 | diovascular (B/D-HPP)                                                                                                    | - 15 |
| Provide<br>Reanaly                                                                     | the PubMedDD(s) if the dataset is associated with an existing publication (comma separated) ysis ProtemeXchange accession(s) (optional)                                                                                                    |      |
| Only app                                                                               | plicable if your results are based on the reprocessing of one or several previously submitted PX dataset(s) $\left( s\right) =\left( s\right) \left( s\right) \left( $ |      |
| _inks to                                                                               | o other 'Omics' datasets (optional)                                                                                                    |      |
| pplicab                                                                                | le if proteomics results can be linked to other biological data submitted to other resources (e.g. ArrayExpress,                                                                                                    | GEO  |
|                                                                                        |                                                                                                    |      |
|                                                                                        |                                                                                                    |      |
| ~                                                                                      |                                                                                                    |      |

9、确认文件信息是否有误,确认无误勾选最下方的 Please accept ……,点击 Submit 提交,弹出保存对话框,选择"保存",进入数据上传界面。

| File ID | File Name    | Tune  | File Size(buter) |
|---------|--------------|-------|------------------|
| 0       | checksum tyt | OTHER | 2531             |
| 1       | 5594. raw    | RAW   | 817310125        |
| 2       | 5595. raw    | RAW   | 804090740        |
| 3       | 5596. raw    | RAW   | 786446911        |
| 4       | 5597. raw    | RAW   | 758101715        |
| 5       | 5598. raw    | RAW   | 740118329        |
| 6       | 5599. raw    | RAW   | 800810312        |
|         |              |       |                  |

?

🗙 Cancel

🗙 Back Submit >

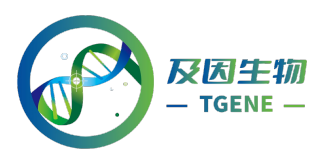

| 🕌 Export su                                              | bmission.px              |                                                                                                    | ×                                                                                               |
|----------------------------------------------------------|--------------------------|----------------------------------------------------------------------------------------------------|-------------------------------------------------------------------------------------------------|
| 查找((): 値                                                 | Proj-GP-20210819-3316_15 | 个青虾蛋白组                                                                                               | 🕋 🍙 💼 🝺                                                                                         |
| 5594.rav<br>5595.rav<br>5596.rav<br>5597.rav<br>5597.rav | N<br>N<br>N<br>N         | <ul> <li>5599.raw</li> <li>5600.raw</li> <li>5601.raw</li> <li>5602.raw</li> <li>5603.raw</li> </ul> | <ul> <li>5604.raw</li> <li>5605.raw</li> <li>GP-20210819-33</li> <li>Proj-GP-2021081</li> </ul> |
| -                                                        |                          |                                                                                                    | ) ).                                                                                            |
| 文件名(N):                                                  | submission.px            |                                                                                                    |                                                                                                 |
| 文件类型(I):                                                 | 所有文件                     |                                                                                                    |                                                                                                 |
|                                                          |                          |                                                                                                    | 保存取消                                                                                            |

10、显示 Submission in progress 后耐心等待数据提交。一般上传过程中避免网络 波动,如果出现报错,可以尝试重试,或者关闭防火墙以及杀毒软件等程序,再 进行上传。

| PRIDE Submission Tool Version - 2.7.2 |                                               |      |        |          | <u>.</u> (4 |        | × |
|---------------------------------------|-----------------------------------------------|------|--------|----------|-------------|--------|---|
| Ste<br>Submis                         | p 10: Submission (10/<br>sion progress        | /10) | Proteo | me<br>ha | n           | g      | e |
|                                       | Submission in progress<br>Preparing to upload |      |        |          |             | ] 00   |   |
| 0                                     |                                               |      | Cance1 | L Back   | Fi          | nish 义 |   |

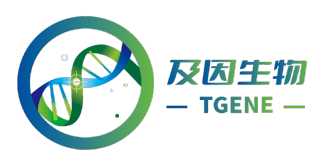

11、上传数据成功后,系统会提供一个序列号,但是这个序列号是无法在文章中 使用的,且将进入数据审核状态。

A PRIDE Submission Tool Version - 2.7.2 \_ × Step 10: Submission (10/10) Submission progress All your files have been uploaded successfully 100% completed - 9,012 of 9,012 MB [15 of 15 files] Thanks for your feedback! 🗸 Your submission reference: 1-20220930-3303 提交号,并非登录号 Please note: your submission reference is not an accession number. We aim to process all submissions within five working days, however at certain times, it might take longer. ? 🖌 Finish - New

## 12、待后台人工审核完成会收到一封如下邮件,包含项目名称、登录号等,在文章中提供该邮件中提供的 Project accession 号就可以了。

Please add to your manuscript the following sentence (typically in the "Methods" section or just before/in the Acknowledgements):

"The mass spectrometry proteomics data have been deposited to the ProteomeXchange Consortium via the PRIDE [1] partner repository with the dataset identifier PXD037141".

We would recommend you to also include this information in a much abridged form into the abstract itself, e.g. "Data are available via ProteomeXchange with identifier PXD037141."

Submission details:

Project Name:

Comparative proteomic analysis of hepatopancreas reveals key proteins in regulatory mechanism of ovary maturation of Macrobrachium nipponense Project accession: PXD037141

Project DOI: Not applicable